# Inspiron 3668 设置和规格

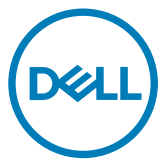

计算机型号: Inspiron 3668 管制型号: D19M 管制类型: D19M003

## <u>注、小心和警告</u>

💋 注:"注"表示帮助您更好地使用该产品的重要信息。

小心: "小心"表示可能会损坏硬件或导致数据丢失,并说明如何避免此 类问题。

▲ 警告: "警告"表示可能会造成财产损失、人身伤害甚至死亡。

© 2016-2019 Dell Inc. 或其子公司。保留所有权利。Dell、EMC 和其他商标是 Dell Inc. 或 其附属机构的商标。其他商标可能是其各自所有者的商标。

2019 - 02

Rev. A01

目录

| 设置您的计算机                   | 4  |
|---------------------------|----|
| 创建适用于 Windows 的 USB 恢复驱动器 | 8  |
| 视图                        | 9  |
| 正面                        | 9  |
| 背面                        | 11 |
| 背面板                       | 12 |
| 规格                        | 14 |
| 尺寸和重量                     | 14 |
| 系统信息                      | 14 |
| 内存                        | 14 |
| 端口和接口                     | 15 |
| 介质卡读取器                    |    |
| 通信                        |    |
| 音频                        | 16 |
| 存储                        | 16 |
| 电源额定值                     | 17 |
| Video <b>(视频)</b>         | 17 |
| 计算机环境                     | 17 |
| 获取帮助和联系 Dell              | 19 |
| 自助资源                      |    |
| 联系 Dell                   | 20 |

# 设置您的计算机

连接键盘和鼠标。
 请参阅键盘和鼠标随附的文档。

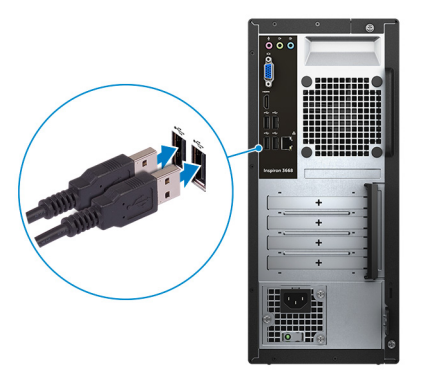

2 连接网络电缆—可选。

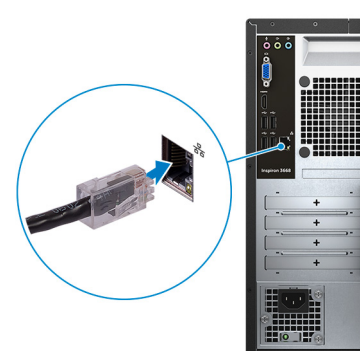

#### 连接显示屏。 3

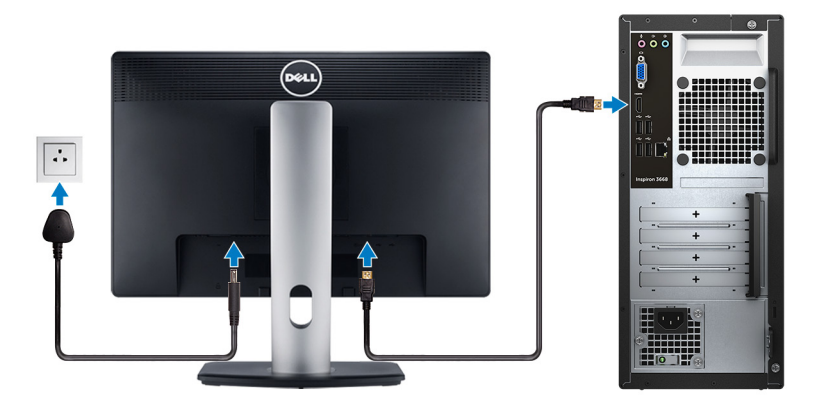

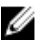

💋 注: 如果您订购的是配有独立显卡的计算机,将显示器连接到独立显 卡。

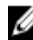

💋 注: 有关设置多个显示器的更多信息,请参阅知识库文章 <u>SLN129825</u>, 网址: <u>https://www.dell.com/support</u>。

连接电源电缆。 4

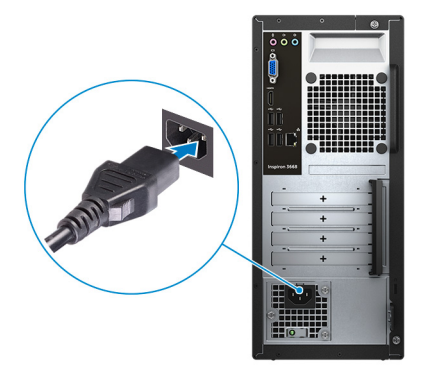

#### 5 按下电源按钮。

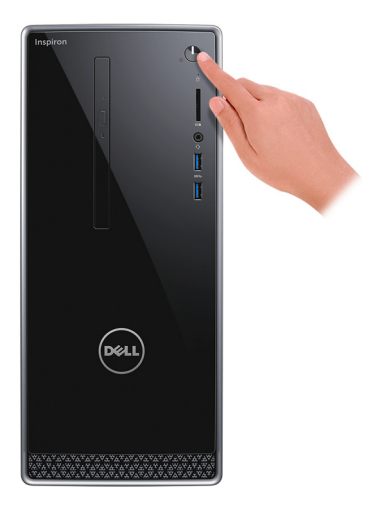

完成操作系统设置。 6

#### 对于 Ubuntu:

按照屏幕上的说明完成设置。有关安装和配置 Ubuntu 的更多信息, 请参阅 知识库文章 SLN151664 和 SLN151748, 网址: www.dell.com/support。

#### 对于 Windows:

按照屏幕上的说明完成设置。设置时, Dell 建议您执行以下操作:

- 连接到网络以进行 Windows 更新。

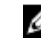

### 💋 注: 如果您正在连接到加密的无线网络,请在出现系统提示时输入访 问无线网络所需的密码。

- 如果已连接到 Internet,则登录或创建 Microsoft 帐户。如果未连接到 Internet,则创建脱机帐户。
- 在 Support and Protection (支持和保护) 屏幕上, 输入联系人的详细信 息。

7 从 Windows "开始" 菜单中找到和使用 Dell 应用程序 — 推荐

#### 表. 1: 找到 Dell 应用程序

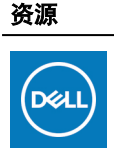

#### 我的 Dell

说明

集中放置主要的戴尔应用程序、帮助文章和其他计算机相关 的重要信息。它还会通知您有关保修状态、建议的附件和软 件更新(如果可用)。

#### SupportAssist

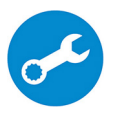

主动检查计算机的硬件和软件的运行状况。SupportAssist OS Recovery 工具可以排除故障操作系统相关问题。有关更多信 息,请参阅 SupportAssist 说明文件,网址:www.dell.com/ support.

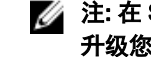

### 🌠 注: 在 SupportAssist 中,单击保修过期日期,以续订或 升级您的保修。

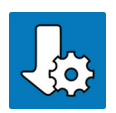

#### Dell Update

当关键修复和最新的设备驱动程序可用时更新您的计算机。 有关使用 Dell Update 的更多信息,请参阅知识库文章 SLN305843, 网址: www.dell.com/support。

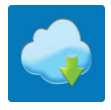

#### **Dell Digital Delivery**

下载软件应用程序(已购买但未预装在您的计算机上)。有 关使用 Dell Digital Delivery 的更多信息,请参阅知识库文章 153764,网址:www.dell.com/support。

创建适用于 Windows 的恢复驱动器。 8

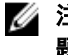

### 🌠 注: 建议您创建恢复驱动器来排除故障和修复 Windows 可能出现的问 题。

有关更多信息,请参阅创建适用于 Windows 的 USB 恢复驱动器。

## 创建适用于 Windows 的 USB 恢 复驱动器

创建恢复驱动器来排除故障和修复 Windows 可能出现的问题。创建恢复驱动器时 需要一个最小容量为 16 GB 的空 USB 闪存驱动器。

- 💋 注: 此流程可能需要最多一小时才能完成。
- 注: 以下步骤可能会根据所安装的 Windows 版本而异。请参阅 <u>Microsoft 支</u> <u>持网站</u>以了解最新说明。
- 1 将 USB 闪存驱动器连接到您的计算机。
- 2 在 Windows 搜索中, 键入 Recovery (恢复)。
- 3 在搜索结果中,单击 Create a recovery drive(创建恢复驱动器)。 将会显示 User Account Control(用户帐户控制)窗口。
- 4 单击是继续。
   此时会显示 Recovery Drive(恢复驱动器)窗口。
- 5 选择 Back up system files to the recovery drive(将系统文件备份至恢复驱动器),然后单击 Next(下一步)。
- 6 选择 USB flash drive(USB 闪存驱动器),然后单击 Next(下一步)。 此时将显示一条消息,指出 USB 闪存驱动器上的所有数据将被删除。
- 7 单击 Create (创建)。

8 单击 Finish (完成)。 有关使用 USB 恢复驱动器重新安装 Windows 的更多信息,请参阅产品 Service Manual (服务手册)的 Troubleshooting (故障排除)部分,网址: www.dell.com/support/manuals。

## 视图

正面

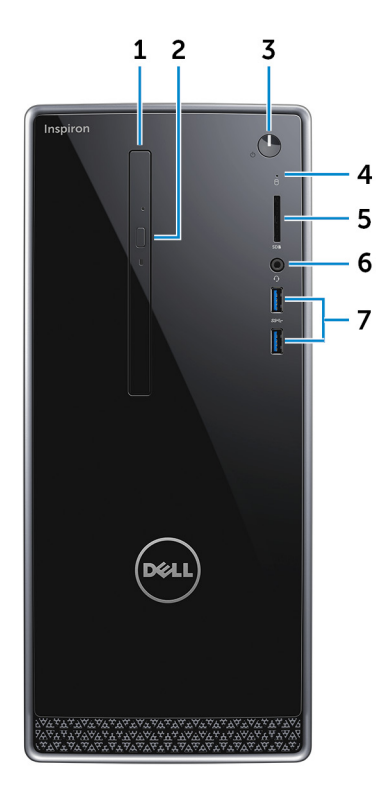

- 1 光盘驱动器(可选) 读取和写入 CD 和 DVD。
- 光盘驱动器弹出按钮 按下可打开光盘驱动器托盘。
- 3 电源按钮 如果计算机关闭、处于睡眠状态或处于休眠状态,按下以打开计算机。 按下可使计算机进入睡眠状态(如果它处于开启状态)。

按住4秒以强制关闭计算机。

### 注: 您可以在 Power Options(电源选项)中自定义电源按钮行为。有 关详情,请参阅 *Me and My Dell*(我和我的 Dell),位于网站: www.dell.com/support/manuals。

- 4 硬盘驱动器活动指示灯 计算机从读取数据或写入数据到硬盘驱动器时亮起。
- 5 **介质卡读取器**

从介质卡读取数据和将数据写入介质卡。

- 6 **耳机端口** 连接耳机或头戴式耳机(耳机和麦克风组合)。
- 7 USB 3.0 端口(2个)

连接外围设备,例如外部存储设备和打印机。提供的最高数据传输速度为5 Gbps。

背面

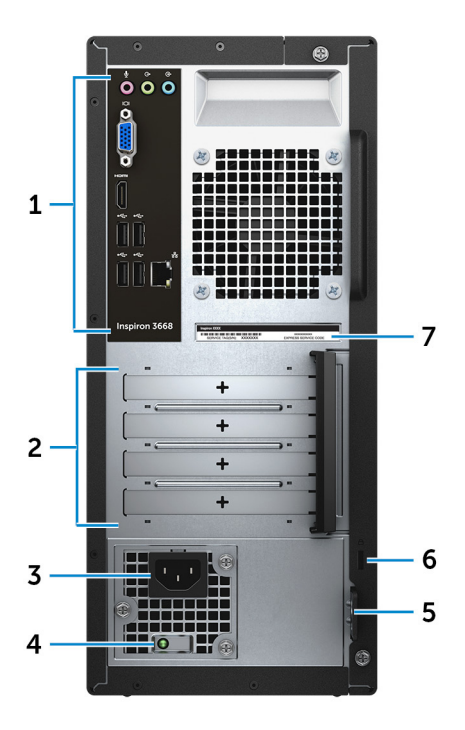

1 背面板

连接 USB、音频、视频和其他设备。

2 扩展卡插槽

提供到任何已安装 PCI Express 卡上的端口的访问权。

- 3 电源端口连接电源电缆,为计算机提供电源。
- 4 电源设备诊断指示灯 指示电源设备状态。
- 5 挂锁扣环 安装标准挂锁扣环中以防止未经授权的用户访问您的计算机内部。
- 6 **安全缆线插槽**

连接安全缆线以防止他人擅自移动计算机。

### 7 **服务标签**

服务标签是一个唯一的字母数字标识符,使 Dell 服务技术人员可以识别您计算机的硬件组件和获取保修信息。

### 背面板

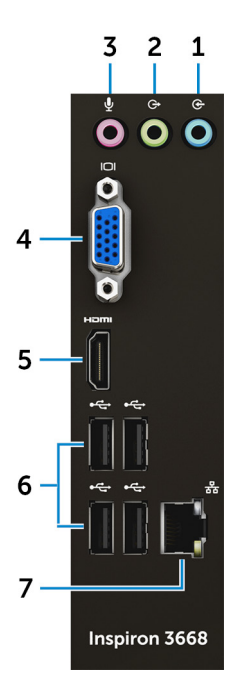

- 输入端口
   连接录音或播放设备,如麦克风或 CD 播放器。
- 2 **信号输出端口** 连接扬声器。
- 3 麦克风端口 连接外部麦克风以提供声音输入。
- 4 VGA 端口 连接外部显示屏或投影机。

### 5 HDMI 端口

连接电视或其他支持 HDMI 输入的设备。提供了视频和音频输出。

6 USB 2.0 端口(4个)
 连接外围设备,例如存储设备、打印机等。提供高达 480 Mbps 的数据传输
 速率。

#### 7 网络端口(带有指示灯)

连接路由器或宽带调制解调器的以太网 (RJ45) 电缆,用于网络或 Internet 连接。

连接器旁边的两个指示灯用于指示连接状态和网络活动。

# 规格

### 尺寸和重量

### 表. 2: 尺寸和重量

| 高度     | 352.90 毫米(13.90 英寸) |
|--------|---------------------|
| 宽度     | 154 毫米(6.06 英寸)     |
| 厚度     | 303 毫米(11.93 英寸)    |
| 重量(大约) | 5.90 千克(13.01 磅)    |

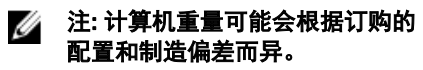

### 系统信息

### 表. 3: 系统信息

计算机型号 处理器 Inspiron 3668

- Intel Core i3/i5/i7
- Intel Celeron
- Intel Pentium

Intel H110

芯片组

## 内存

表. 4: 内存规格

| 插槽 | 两个 U-DIMM 插槽               |
|----|----------------------------|
| 类型 | DDR4                       |
| 速度 | • 2133 MHz (Intel Celeron) |

- 2400 MHz (Intel Pentium 和 Intel Core i3/i5/i7)
- 2 GB DDR4 , 2400 MHz (1 x 2 GB)
- 4 GB DDR4 , 2400 MHz (2 x 2 GB)
- 8 GB DDR4 2400 MHz (2 x 4 GB)
- 16 GB DDR4 , 2400 MHz (2 x 8 GB)

### 端口和接口

支持的配置

| 表. 5: 端口和接口 |                                                                                                    |
|-------------|----------------------------------------------------------------------------------------------------|
| 外部:         |                                                                                                    |
| 网络          | 一个 RJ45 端口                                                                                                    |
| USB         | <ul> <li>四个 USB 2.0 端口</li> <li>两个 USB 3.0 端口</li> </ul>                                                           |
| 音频/视频       | <ul> <li>一个耳机端口</li> <li>一个麦克风端口</li> <li>一个输出端口</li> <li>一个输入端口</li> <li>一个 VGA 端口</li> <li>一个 HDMI 端口</li> </ul> |
| 内部:         |                                                                                                    |
| M.2 卡       | 一个适用于 Wi-Fi 和 Bluetooth 组合插<br>卡的 M.2 插卡插槽                                                                         |
| PCle 插槽     | <ul> <li>两个 PCle x1 卡槽</li> <li>一个 PCle x16 卡槽</li> </ul>                                                          |

15

### 介质卡读取器

#### 表. 6: 介质卡读取器规格

类型

支持的插卡

一个5合1插槽

- SD卡
- SD 高容量 (SDHC) 卡
- SD 扩展容量 (SDXC) 卡
- MultiMediaCard (MMC)
- MultiMediaCard Plus (MMC Plus)

### 通信

表. 7: 支持的通信

以太网

无线

10/100/1000 Mbps 以太网控制器集成 在系统板上

- 高达可适用于 Wi-Fi 802.11ac/n
- 蓝牙 4.0

### 音频

表. 8: 音频规格

| 控制器 | Realtek ALC3820        |
|-----|------------------------|
| 类型  | 集成 5.1 声道, Intel 高保真音频 |

### 存储

您的计算机支持一个 3.5 英寸硬盘驱动器或两个 2.5 英寸硬盘驱动器/固态驱动器。 器。

表. 9: 存储规格

接口

• 光盘驱动器为 SATA 1.5 Gbps

• 硬盘驱动器为 6 Gbps

| 硬盘驱动器     | <ul> <li>一个 2.5 英寸硬盘驱动器</li> <li>一个 3.5 英寸硬盘驱动器</li> </ul> |
|-----------|------------------------------------------------------------|
| 固态驱动器     | 一个 2.5 英寸固态驱动器                                             |
| 光盘驱动器     | 一个 9.5 毫米 DVD +/-RW 驱动器                                    |
| • • • • • |                                                            |

### 电源额定值

表.10: 由源额定值

| 输入电压      | 100 VAC 至 240 VAC |
|-----------|-------------------|
| 输入频率      | 50 Hz 至 60 Hz     |
| 输入电流(最大值) | 4.0 A             |

### Video(视频)

#### 表. 11: 视频规格

|     | 集成                | 独立                             |
|-----|-------------------|--------------------------------|
| 控制器 | Intel HD Graphics | NVIDIA GeForce     GT710FH     |
|     |                   | NVIDIA GeForce     GT730       |
|     |                   | NVIDIA GeForce<br>GTX750Ti     |
|     |                   | • AMD Radeon R9 360            |
| 内存  | 共享系统内存            | • 2 GB DDR3                    |
|     |                   | <ul> <li>2 GB GDDR5</li> </ul> |

### 计算机环境

气载污染物级别:G2或更低,根据ISA-S71.04-1985 定义

#### 相对湿度(最大值):20% 至 80%(非冷凝) 表.12:计算机环境

|           | 运行时                                         | 存储时                                             |
|-----------|---------------------------------------------|-------------------------------------------------|
| 温度范围      | 10°C至35°C<br>(50°F至95°F)                    | -40°C至65°C<br>(-40°F至149°F)                     |
| 振动(最大值)*  | 0.25 GRMS                                   | 2.20 GRMS                                       |
| 撞击(最大值)   | 40 G,持续 2 毫秒,速度<br>变化为 20 英寸/秒(51<br>厘米/秒)† | 50 G,持续 26 毫秒,速<br>度变化为 320 英寸/秒<br>(813 厘米/秒)‡ |
| 海拔高度(最大值) | 15.24 米至 3048 米<br>(50 至 10,000 英尺)         | 15.24 米至 10,668 米<br>(50 至 35,000 英尺)           |

\* 使用模拟用户环境的随机振动频谱测量。

† 硬盘驱动器处于使用状态时使用一个 2 ms 半正弦波脉冲测量。

+ 硬盘驱动器磁头位于停止位置时使用一个 2 ms 半正弦波脉冲测量。

# 获取帮助和联系 Dell

### 自助资源

使用这些自助资源,您可以获得有关 Dell 产品和服务的信息和帮助: 表. 13: 自助资源

| 自助资源                                                                           | 资源位置                                                                                                    |
|--------------------------------------------------------------------------------|----------------------------------------------------------------------------------------------------|
| 有关 Dell 产品和服务的信息                                                               | www.dell.com                                                                                                    |
| 我的 Dell                                                                        | Deell                                                                                                    |
| 提示                                                                             |                                                                                                    |
| 联系支持人员                                                                         | 在 Windows 搜索中,输入 Help and<br>Support,然后按 Enter 键。                                                                          |
| 操作系统的联机帮助                                                                      | www.dell.com/support/windows<br>www.dell.com/support/linux                                                                 |
| 故障排除信息、用户手册、设置说明、<br>产品规格、技术帮助博客、驱动程序、<br>软件更新等等。                              | www.dell.com/support                                                                                                    |
| 关于各种计算机问题的 Dell 知识库文<br>章。                                                     | <ol> <li>转至 www.dell.com/support。</li> <li>在 Search (搜索) 框中键入主题<br/>或关键字。</li> <li>単击 Search (搜索) 以检索相关<br/>文章。</li> </ol> |
| <ul> <li>了解关于产品的以下信息:</li> <li>产品规格</li> <li>操作系统</li> <li>安装和使用计算机</li> </ul> | 请参阅 Me and My Dell( <i>我和我的</i><br>Dell),网址为 <u>www.dell.com/support/</u><br>manuals。                                      |

### 自助资源

资源位置

- 数据备份 •
- 故障排除和诊断 •
- 出厂和系统还原
- BIOS 信息

找到与您的产品相关的 Me and My Dell (我和我的Dell),通过其中以下一种 方法识别您的产品:

- 选择 Detect Product (检测产 • 品)。
- 诵过 View Products (查看产品) 下拉菜单找到您的产品。
- 在搜索栏中输入 Service Tag number(服务标签号码)或 Product ID (产品 ID)。

## 联系 Dell

如果因为销售、技术支持或客户服务问题联络 Dell, 请访问 www.dell.com/ contactdell.

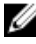

💋 注: 可用性会因国家和地区以及产品的不同而有所差异,某些服务可能在您 所在的国家/地区不可用。

注: 如果没有活动的 Internet 连接, 您可以在购货发票、装箱单、帐单或 Dell 产品目录上查找联系信息。